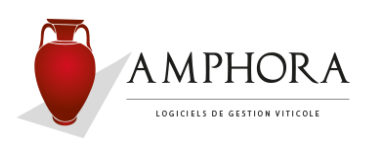

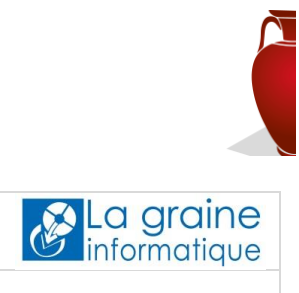

| Produit | Amphora    |        |
|---------|------------|--------|
| Version | 6.01 g     |        |
| Date    | 08/02/2016 | Page 1 |

Nous insistons à nouveau sur le fait que cette nouvelle version n'est réservée qu'aux utilisateurs disposant d'un contrat de maintenance à jour auprès de notre société.

Préambule : dans les cas de réseau, tout ce qui va suivre peut être exécuté à partir de n'importe quel poste (serveur ou poste secondaire) mais d'une machine qui possède une connexion internet.

# **TELECHARGEMENT** :

- 1. Vérifier qu'aucune application Amphora Viticole ne soit active. Dans le cas de réseau, vérifier que cela soit le cas pour chacun des postes connectés.
- 2. Effectuer une sauvegarde de vos fichiers (obligatoirement sur le Serveur si réseau).
- 3. Télécharger la mise à jour en vous connectant le portail de services La graine informatique à l'adresse : <u>http://lgi.clients-services.com</u> avec vos identifiant et mot de passe personnels.
- 4. Allez sur la section « Versions » :

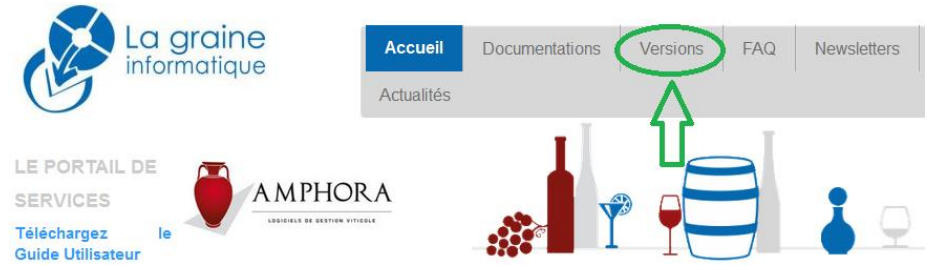

Choisissez le logiciel « AMPHORA », puis « Mises à jour » et cliquez sur « Téléchargement » ou directement sur le texte présentant le numéro de la version (à gauche), par exemple « Mise à jour Amphora v6.01a » (la version la plus récente est présentée en haut de la liste des versions).

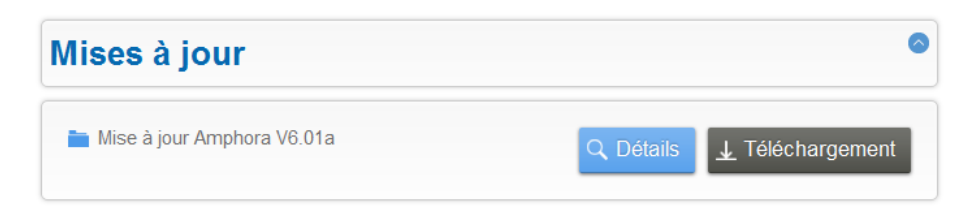

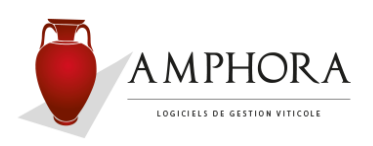

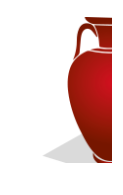

| Produit | Amphora    | La graine<br>informatique |
|---------|------------|---------------------------|
| Version | 6.01 g     |                           |
| Date    | 08/02/2016 | Page 2                    |

- 5. La notice associée à cette nouvelle version reste systématiquement disponible en cliquant sur le bouton « Détail ».
- 6. Il est conseillé, pour plus de clarté, d'enregistrer ce fichier **MAJ AMPHORA 601e.exe** directement sur le bureau Windows, c'est-à-dire, l'écran de démarrage de votre ordinateur, ou dans un dossier du disque spécialement prévu à cet effet (en général, plutôt en cas de réseau).

### **INSTALLATION**:

1. Ensuite une fois le logiciel téléchargé, veuillez cliquer deux fois sur l'icône de cet objet afin de l'installer.

#### <u>Remarque :</u>

Si, pendant la phase d'installation, un message de ce type apparait (voir copie d'écran ci-dessous), veuillez valider en cliquant sur le bouton intitulé « Oui pour tous » :

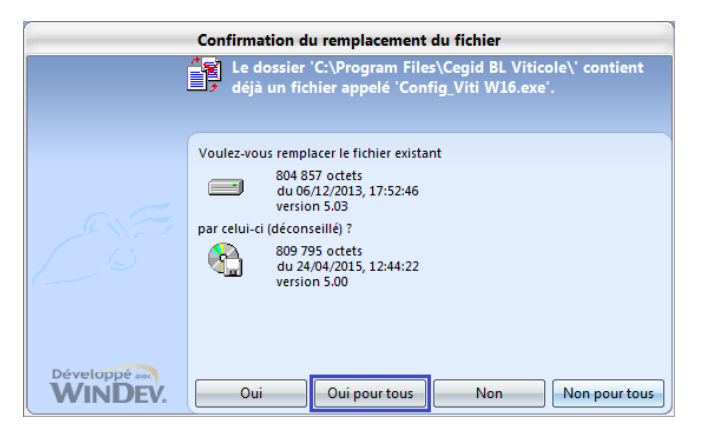

2. Entrer dans cette nouvelle version : le système va exécuter une phase de migration pour tous les dossiers gérés.

Le temps de cette migration peut être plus ou moins long selon la version du logiciel, les volumes et le nombre de dossiers à traiter, ne vous inquiétez surtout pas.

Cette phase une fois terminée, il est conseillé de quitter l'application afin de faire une sauvegarde, puis d'effectuer quelques contrôles de bon fonctionnement.

Sites en réseau : une fois la migration faite (point décrit dans le paragraphe précédent), vous devez installer la mise à jour sur tous les autres postes.
La migration ayant déjà été exécutée, les postes secondaires seront immédiatement opérationnels.

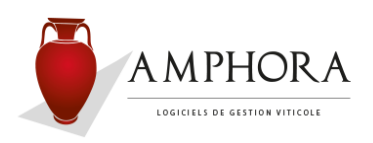

Amphora

08/02/2016

6.01 g

Produit

Version

Date

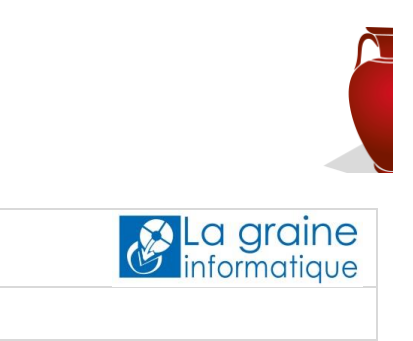

Page 3

|     |                  | -             | •             |             |              |              |            |            | <u> </u>  |     |
|-----|------------------|---------------|---------------|-------------|--------------|--------------|------------|------------|-----------|-----|
|     |                  |               |               |             |              |              |            |            |           |     |
| Inf | formation : La r | éférence ZO   | )HO aui appar | ait en read | ard de chaai | ue correctio | on ou amél | ioration ( | correspo  | ond |
| àI  | la référence sou | us laquelle o | était décrite | cette dem   | ande de mo   | odification  | dans un l  | ogiciel d  | e suivi d | des |
| am  | néliorations AM  | IPHORA. Co    | omme le suiv  | vi des den  | nandes de    | services c   | lients, ce | logiciel   | permet    | de  |

**<u>Remarque :</u>** Si vous n'avez pas installé la(les) version(s) précédente(s), vous pouvez installer directement la dernière version, mais il est indispensable que vous preniez connaissance de la totalité des descriptifs, avant l'installation de toute nouvelle version. Ceux-ci restent accessibles via le portail de services.

communiquer avec l'équipe de développement et de suivre ainsi toutes les évolutions faites.

Depuis la version 6.01f du 20 Novembre 2015,

# **Cette version améliore :**

🜲 Edition de la balance des clients non soldés (réf. AV-156) :

Suite à la mise en place des sélections (Soldés / Non Soldés / Tous) dans la version précédente, certains avaient constaté des dysfonctionnements de cette édition (message d'erreur et impossibilité d'éditer le document). Ceci est corrigé.

Echanges avec Mobil Order et Mobil Store (tablettes) (réf. AV-305, AV-306, AV-309, AV-335, AV-345 et AV-350) :

Diverses améliorations dans les échanges entre la tablette et Amphora, notamment par rapport aux clients créés sur la tablette.

4 Echanges avec Mobil Order et Mobil Store (tablettes) (réf. AV-307) :

Exportation vers la tablette des « Actions commerciales » gérées dans Amphora, ce qui permet maintenant de choisir une action commerciale au niveau de la tablette pour chaque ticket ou commande saisi (information accessible via « entête de commande » puis champ « critère »).

Edition des lettres traites (réf. AV-310) : Dans la partie traite, en bas du document format A4, ajout des mentions « du tireur » (en complément du mot « Signature ») et « Acceptation ou Aval ».

### 🖊 Edition de l'inventaire détaillé (réf. AV-327) :

Problème rencontré chez un client, quelques lignes de stocks n'apparaissaient pas sur le document (pur problème d'affichage). Les volumes étaient malgré tout bien intégrés dans les totalisations de l'appellation et les totalisations générales.

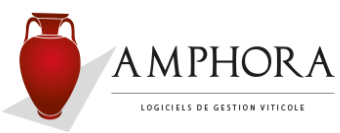

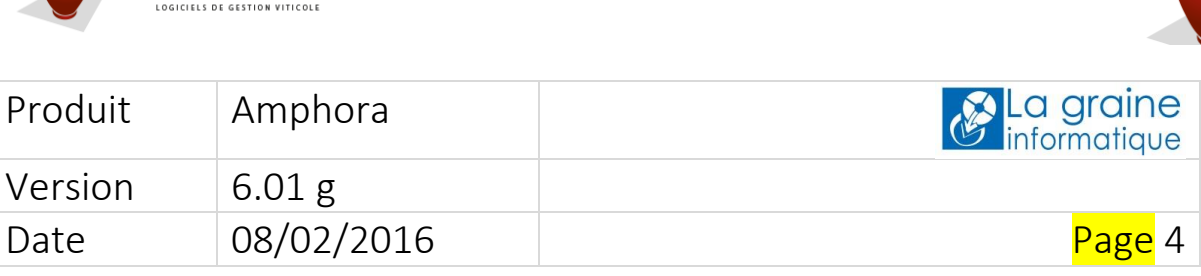

# Transfert des écritures vers les logiciels de comptabilité générale (réf. AV-315, AV-324, AV-332 et AV-333) :

- Au niveau de l'exportation de type « Standard », ajout de 2 champs afin d'élargir les possibilités lors de l'exportation : le premier comporte le nom du client, le deuxième le type d'opération (Facture, Avoir, Remise en banque, Ecart de paiement, ...).

- Au niveau de l'exportation de type « Sage », mise en conformité avec les versions récentes de Sage (Gamme 30, version i7), c'est-à-dire, au niveau du code client, suppression de tous les caractères autres que des lettres (les caractères spéciaux sont interdits).

De plus les fichiers d'exportation ont dorénavant l'extension « .txt ».

- Au niveau de l'exportation de type « Cegid », suppression du code établissement au niveau des lignes d'écritures. C'est le code établissement par défaut qui sera pris en compte lors de l'importation dans le logiciel de comptabilité.

# Répertoire d'échange pour Gamma / Pro Douanes (réf. AV-343) :

L'emplacement de ce répertoire (par défaut « C:\Amphora-Gamma ») et maintenant paramétrable. De plus, s'il n'existe pas, ce dossier ne sera créé qu'au moment de générer un fichier XML pour Gamma (donc uniquement si nécessaire). Ce évitera, par exemple dans le cas d'un réseau, de retrouver un dossier « C:\Amphora-Gamma » sur tous les postes du réseau utilisant Amphora, même si ils ne génèrent jamais d'exportations Gamma.

# Fiche appellations / Codes nomenclatures intra-communautaires (réf. AV-308) :

La notion de « degré limite » n'étant plus réellement utilisée, nous l'avons fait disparaitre de la fiche appellation d'Amphora et ainsi, seuls les deux premiers codes nomenclatures CEE sont conservés (plus de 2 litres / moins de 2 litres).

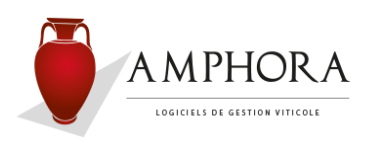

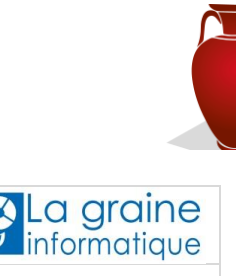

| Produit | Amphora    | informatique |
|---------|------------|--------------|
| Version | 6.01 g     |              |
| Date    | 08/02/2016 | Page 5       |

# **Cette version apporte :**

### **4** Fiche appellations – ajout du champ « Référence E-Bacchus » :

Un nouveau champ fait son apparition dans la fiche appellation : « Référence E-Bachus ». Dans une future version d'Amphora, cette information sera intégrée au niveau de la génération des documents d'accompagnement pour Gamma / Pro Douanes. Vous en serez alors avertis.

Vous pouvez néanmoins renseigner dès maintenant cette information.

*Veuillez toutefois lire attentivement le point ci-dessous concernant le « Code INAO » afin d'optimiser votre temps de mise à jour.* 

### Fiche appellations – ajout du champ « code INAO » :

Nous intégrons également à cette version une liste de fiches « INAO ». Celle-ci a été bâtie à partir de diverses sources mises à disposition par l'administration. Elle est consultable dans le module « Paramètres Généraux », puis « Gestion INAO ». Vous aurez à votre disposition de nombreux critères de recherches dont l'utilisation de mots clefs (désignation).

Celle-ci contient le code INAO, la désignation du produit, le code E-Bacchus, le type de produit (AOP, IGP, ...), la couleur, le code nomenclature CEE, ...

Vous pourrez également accéder à cette liste à partir de la fiche appellation. Dans ce contexte, vous pourrez créer de nouvelles appellations ou modifier les fiches existantes. Le champ « Code INAO » se trouve juste en dessous du code appellation, il reste facultatif. Le choix d'une fiche « INAO » initialisera (ou rectifiera) automatiquement les champs suivants de votre fiche appellation :

- Catégorie de produit,
- Catégorie produit accise,
- Référence E-Bacchus,
- Codes nomenclature Intra-communautaire.

Ce « Code INAO » sera, par la suite, utilisé pour la mise en place de la dématérialisation des DRM (Projet « CIEL »). Nous vous tiendrons informés du délai réel de mise en place de ce projet.

Vous pouvez néanmoins renseigner dès maintenant cette information.

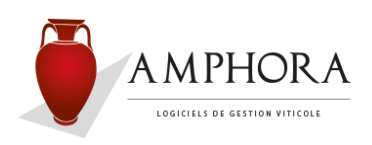

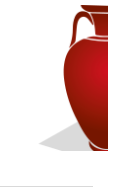

| Produit | Amphora    | La graine<br>informatique |
|---------|------------|---------------------------|
| Version | 6.01 g     |                           |
| Date    | 08/02/2016 | Page 6                    |

# **4** Sauvegardes et Restaurations :

Nous avons totalement revu le principe de sauvegarde et de restauration des bases Amphora. Ceci nous permet d'être maintenant totalement indépendants des autres logiciels qui utiliseraient également une gestion de bases de données SQL.

Concrètement, vous pourrez effectuer une sauvegarde Amphora, même si un autre utilisateur est en train de travailler, par exemple, dans le logiciel de Comptabilité Cegid.

Ceci s'accompagne d'un changement de nom au niveau du fichier de sauvegarde : les anciens commençaient par « sauvegarde ... », les nouveaux commencent par « BackupAmphora ». La date et l'heure sont conservées, en complément du nom du fichier.

De plus, la taille du fichier de sauvegarde devrait être au moins 2 fois plus petite qu'auparavant.

### Attention, dans un contexte réseau :

Si le dossier vers lequel sont générés les fichiers de sauvegardes se trouve sur un disque local du serveur (ex : «C:», «D:», …), il n'y a pas de changement.

Mais si l'accès à ce dossier se fait via un nom de lecteur réseau (disque virtuel) (exemple « J : » ou « R : »), il faudra le remplacer par le nom complet du chemin réseau (physique). Par exemple :

« J:\Archives Amphora » deviendra « \\SERVEUR\DATA\_C\Archives Amphora ». Dans cet exemple, « SERVEUR » est le nom de la machine et « DATA\_C » est le nom du disque partagé. *N'hésitez pas à nous contacter si vous avez des problèmes de paramétrage.* 

# Compatibilité avec les nouveaux systèmes :

Nous avons validé les tests de mise en conformité avec les nouveaux systèmes, c'est-à-dire les versions de Windows (jusqu'à Windows 10), y compris Windows Server (jusqu'à Windows Serveur 2012 R2) et le gestionnaire de bases de données SQL (jusqu'à SQL 2012).

En complément, nous pouvons également vous confirmer le parfait fonctionnement d'Amphora en configuration réseau ou TSE (Bureau à Distance – Terminal Server Edition).

Quel que soit le type de configuration (monoposte, réseau, ...), il reste indispensable d'opter pour des versions « Professionnelles » de Windows.

N'hésitez pas à faire appel à nous afin d'obtenir des informations techniques détaillées.

Attention toutefois car, au-delà d'Amphora, les logiciels (et leurs différentes versions) ne sont pas tous au même niveau et ne sont pas tous compatibles avec toutes les technologies. Il est donc impératif de vérifier auprès de tous les éditeurs (comptabilité générale, paye, gestion de cave, gestion parcellaire, transporteur, étiquettes, ...) avant de remplacer votre matériel.

### NOTA :

Ces validations techniques nous permettent également, dès maintenant, d'envisager une installation de notre logiciel Amphora en mode virtuel (mode Hébergé).